## Welcome to Imperial Valley College

2011-2012

## WebSTAR Faculty Handbook

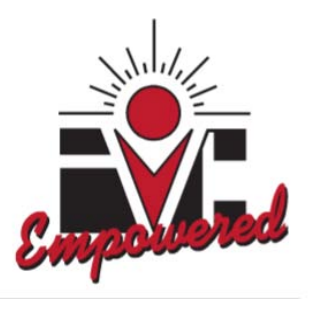

# For Technical Support, please contact: Larry Valenzuela Information Systems (760) 355-6189

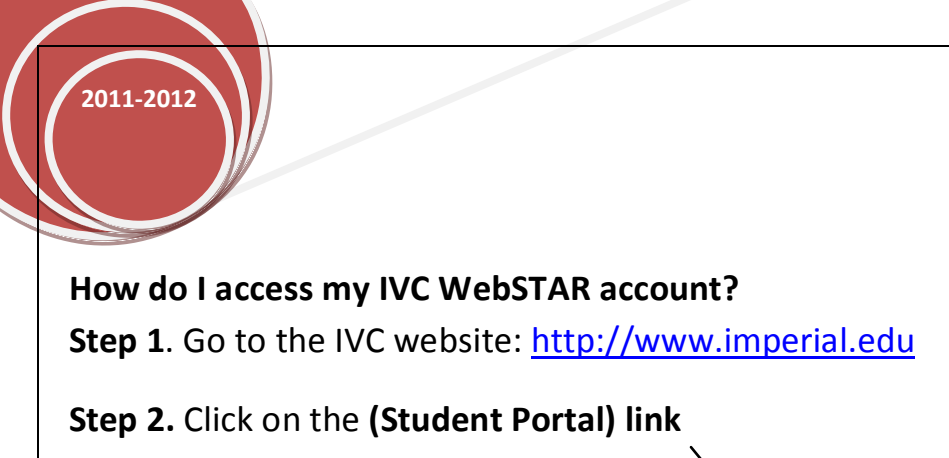

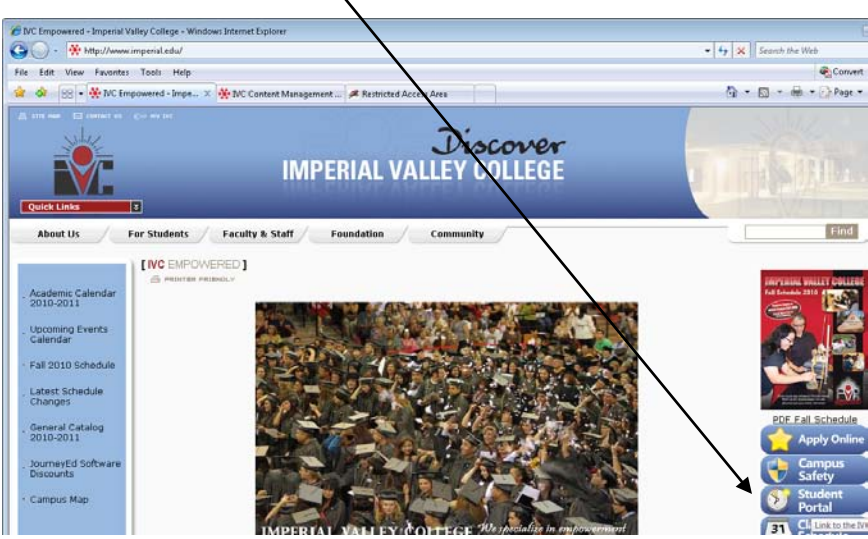

Step 3. Login Instructions:

**In the IVC ID text box:** type in your Social Security Number or user ID (also known as the G number) Sample: G00348500 provided by the Instruction office or Human resources office.

**In the PIN text box:** for First-Time Users, if you've never logged into WebSTAR or the Student Portal your first PIN is your 6-digit birth date in mmddyy order. For example - (August 4, 1990) you will type 080490.

|                                                                                       |                                                                                                    | statione por tai                                                                                                    |
|---------------------------------------------------------------------------------------|----------------------------------------------------------------------------------------------------|----------------------------------------------------------------------------------------------------|
| IVC ID: Use your Social S<br>First-Time Users: If you'<br>August 4, 1990 will be 0804 | Login In<br>Security Number or user ID (also known<br>through the admiss<br>Ve never logged into WebSTAR or the S<br>190), After logging in you may access W<br>wu will be asked to change your PIN T | Istructions:<br>as the G number) provided by the Admissions and Records Office I<br>ion application process.<br>student Portal your first PIN is your 6-digit birth date in mmddyy orde<br>abSTAR by clicking the WebSTAR button in the top menu. The first<br>a PIN you choose will be your nermagnet hom PIN. Do not formet it<br>a PIN you choose will be your nermagnet hom PIN. |
| you access vvebb LAR, j                                                               | Jou will be asked to change Journ IN. I                                                                                                    | ter in you encode will be your permanent login r inv. Do not longer t                                                                                                    |
| you access WebSTAR,                                                                   | Statistics: (Total Users: 19485,                                                                                                    | Online Users: 11, Total Listings: 201)                                                                                                    |
|                                                                                       | Statistics: (Total Users: 19485,                                                                                                    | Online Users: 11, Total Listings: 201) Agree and Continue Forgot Your PIN?                                                                                                    |

After logging in you may access WebSTAR by clicking the **WebSTAR button** in the top menu. The first time you access WebSTAR, you will be asked to change your PIN. The PIN you choose will be your permanent login PIN.

| Start Here   Suggestions   Help & How-tos   Movie Showtimes   Register to Vote   Student Email Login   Str Updates Logout |                              |                         |                               |                              |                                           | Logout   |
|----------------------------------------------------------------------------------------------------|------------------------------|-------------------------|-------------------------------|------------------------------|-------------------------------------------|----------|
| Home<br>Student Portal Home                                                                                               | ✓ Students<br>Links you need | Connect with Classmates | WebSTAR<br>Class Registration | Etudes<br>Distance Education | Student Email<br>Create your free account | ₽ search |

### How will my screen look when I access the main menu?

2011-2012

You will always have access to the Personal Information Menu. Faculty will have access to the Faculty & Advisory Menu. Faculty members who are students will also see the Student Menu.

| Imperial Valley Col                                          | lege - WebSTA                                | R                                            |                    |
|--------------------------------------------------------------|----------------------------------------------|----------------------------------------------|--------------------|
| Personal Information Student Services Faculty S<br>Search Go | tervices Employee Main Menu                  |                                              | SITE MAP HELP EXIT |
| Imperial Valley College Main Web                             | Menu                                         |                                              |                    |
| Welcome, Larry Valenzuela, to Web STAR Las                   | web access on Aug 03, 2010 at 05:2           | 7 pm                                         |                    |
|                                                              | 5                                            | e S<br>R<br>S                                | E                  |
| Activate your IVC Debit Card!!                               | Schedule Changes                             | Counseling and Financial Aid<br>Appointments |                    |
| Financial Aid funds and refunds.                             | lasses; Display your class schedule; View yo | ur holds, Display your grades & transcripts. |                    |

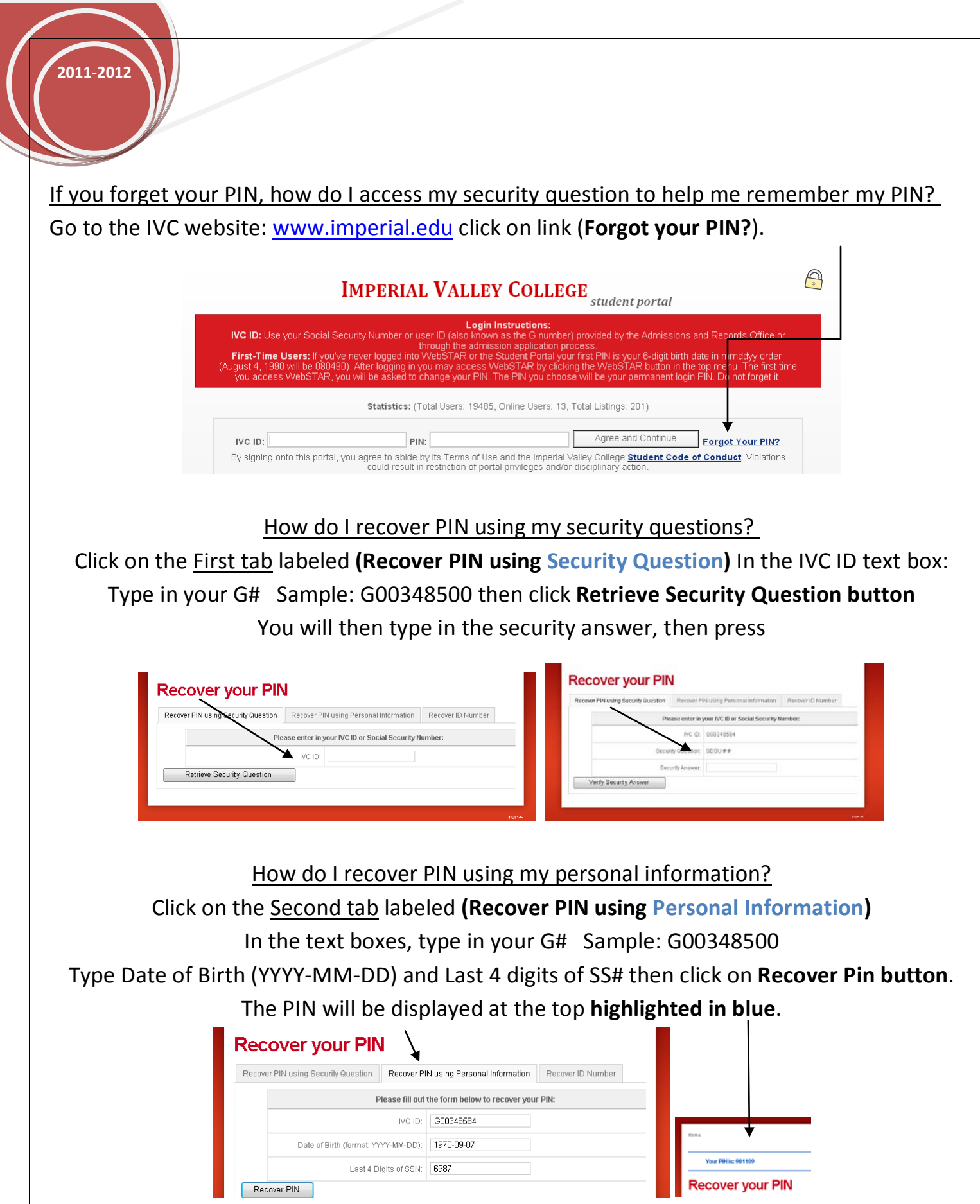

How do I recover my ID Number?

Click on the third tab labeled (Recover ID Number)

In the text boxes, type in your full social security number with no dashes, then type your Date of Birth (YYYY-MM-DD) then click on **Recover ID button**. The **ID Number** will be displayed at the top, **highlighted in blue**.

 

 Recover PIN Using Security Question
 Recover PIN Using Security Question

 Please fill out the form below to recover your ID number

 Full Social Security Number (all numbers with no dashes):

 Date of Birth (format: YYYY-MM-DD):

 Recover ID

#### How do I print my Opening Day Roster and my Add Authorization Codes?

Admissions will no longer print Opening Day Rosters for instructors. You do it yourself.

- Click on Faculty & Advisors Menu which will take you to the Faculty Services Page.
- Click on Roster Selection Menu
- Select a Term Fall 2009 and Submit
- Select one or more CRN's
- Press the Create Roster(s) button
- Configure Margins (To see directions for configuring margins click the link on the Rosters page)
- Print

Rosters

2011-2012

| Select Term                    | Term is set          | Select by CRN                                                                                |        |                  |           |           |        |  |  |
|--------------------------------|----------------------|----------------------------------------------------------------------------------------------|--------|------------------|-----------|-----------|--------|--|--|
|                                | for: Spring<br>2005  | Select 1 or more CRN's. Press the create rosters button when ready<br>Create Roster(s) Reset |        |                  |           |           |        |  |  |
| IC                             |                      | CRN                                                                                          | COURSE | TITLE            | START     | END       | ENROLL |  |  |
| term, please pr<br>SELECT TERI | ess the<br>W button. | Г<br>21067                                                                                   | PE 102 | Physical Fitness | 28-SEP-04 | 05-NOV-04 | 8      |  |  |

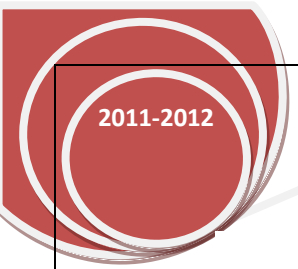

#### What will my classroom roster(s) look like?

The first page(s) will consist of your classroom roster and the last page will have the add authorization codes to add students to your roster at your discretion.

| Fie Edk Waw Favortes Tools Halo<br>Langerial Vallay Cellage<br>Fall 2005<br>Fall 2005<br>CRN SUBJ CRSE<br>11222 CIS 100<br>COMPUTER LITERACY<br>INSTRUCTOR(S)- (2 mark)<br>TIPE DATS TIME BUILDING ROOM                                                                                                    | × |
|----------------------------------------------------------------------------------------------------|---|
| Institution (Comparison) - (Comparison) - (Comparis |   |
| Fall 2005<br>Fall 2005<br>Full Term<br>Compare Date: 06 SEP 2005<br>CRN SUBJ CRSE CREDITS DIVISION<br>11222 CIS 100 COMPUTER LITERACY 1.00 BUS<br>INSTRUCTOR(5)- (2 mark) TIPE DATS TIME BUILDING ROOM                                                                                                    | 1 |
| Full Term<br>Full Term<br>Campus Date: 06 SEP 2003 06 AUG 2005<br>CRN SUBJ CRSE CREDITS DIVISION<br>11222 CIS 100 COMPUTER LITERACY 1.00 BUS<br>INSTRUCTOR(S)-(2 must TIPE DATS TIME BUILDING ROOM                                                                                                    |   |
| Computer Date: 06 SEP 2003 OR AUG 2005<br>CRN SUBJ CRSE CREDITS DIVISION<br>11222 CIS 100 COMPUTER LITERACY 1.00 BUS<br>INSTRUCTOR(S): Computer TIPE DATS TIME BUILDING ROOM                                                                                                    |   |
| CRN SUBJ CRSE CREDIT'S DIVISION<br>11222 CIS 100 COMPUTER LITERACY 1.00 BUS<br>INSTRUCTOR(S)-Computer TIPE DATS TIME BUILDING ROOM                                                                                                    |   |
| 11222 CIS 100 COMPUTER LITERACY 1.00 BUS                                                                                                    |   |
| INSTRUCTORIS) - P TIPE DATS THE BUILDING ROOM                                                                                                    |   |
| INSTRUCTOR'S) (2                                                                                                    |   |
|                                                                                                    | 2 |
| Lecture/Discussion MWF 0800-0930 cm                                                                                                    |   |
| Clear Start Date: 22 AUG 2005 Last Date: 03 SEP 2005                                                                                                    |   |
| Chans End Date: 10 DEC 2005 Deadline to drup WITH "W": 10 NOV 2005                                                                                                    |   |
|                                                                                                    |   |
| Daop Last Fin                                                                                                    |   |
| Date Attand Gal                                                                                                    |   |
| 10 Strategiet Rame                                                                                                    |   |
| 2 (00061056) Boon Betty                                                                                                    |   |

### Add Authorization Codes: Sample Copy.

|                               |          |                | Import              | al Valley Calls               | er 🛛                 |                |          |
|-------------------------------|----------|----------------|---------------------|-------------------------------|----------------------|----------------|----------|
|                               |          |                |                     | Fall 2005                     |                      |                |          |
|                               |          |                |                     | Full Torm                     |                      |                |          |
| Centre                        | Dete:    | 06 582 2005    | 1                   | 8 AUG 2005                    |                      |                |          |
| CIRN                          | STOR J   | CRIE           |                     |                               |                      | CREDITS        | DIVISION |
| 11221                         | POLS     | 102            | AMERIC              | N GOY & PO                    | LITICS               | 3.00           | 855      |
| NUTRO                         | CTOR     | D- channel     | TTPE                | DATE                          | TIME                 | BULDING        | ROOM     |
| White, I                      | Kenn (P) |                | Lacture/Descussion  | M                             | 0250-0600pm          | 200            | 208      |
| Class Start Dets: 22 AUG 2005 |          |                |                     | Loss Date to Adds 03 SEP 2003 |                      |                |          |
|                               |          | Chart End Date | 10 DEC 2003         | Deal                          | line is drup WITH "W | ": 10 NOV 2005 |          |
|                               |          |                | Add cades are valid | through the                   | Lost Date to Add.    |                |          |
|                               |          |                | Add Aut             | norization                    | Codes                |                |          |
| Auth# Student N               |          |                |                     | ame                           |                      | Date           |          |
|                               | 39       | 94             |                     |                               |                      |                |          |
|                               | 88       | 349            |                     |                               | · · · ·              |                |          |

7701

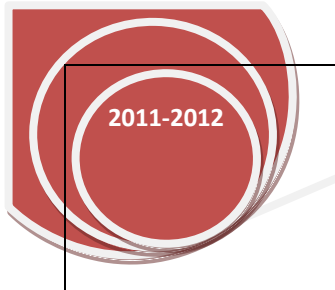

#### What information is available in the Excel Download?

Student ID Student Name Student Major Student Class Standing Student Phone Student Email Student Registration Sequence

How do I exit out of the Web Star Self Service? Click the Exit Button. For security reasons, please exit out of your web browser (Internet Explorer, Netscape, or Mozilla).

| WebStar                                                                 |                    |
|-------------------------------------------------------------------------|--------------------|
| Search Go                                                               | GITE MAP HELP EXIT |
| User Logout                                                             |                    |
| · .                                                                     | 8 × w              |
| Thank you for using the Imparial Valley College Web Start System,       |                    |
| If you are linished, please close your browser to protect your privacy. |                    |
|                                                                         | ·                  |
| Return to Homepage                                                      |                    |
|                                                                         |                    |

More information will be provided by the Admissions Office by e-mail.